# 内蒙古自治区"成人高考网上报名系统"报名指南 (考生端使用说明)

欢迎使用"成人高考网上报名系统",现将本系统使用方法作如下介绍。

注:以下报名指南截图涉及的各考试阶段时间及考生须知、注意事项文字内 容等仅用于功能展示,请以正式报名系统及官微官网公告为准。

1. 报名流程图

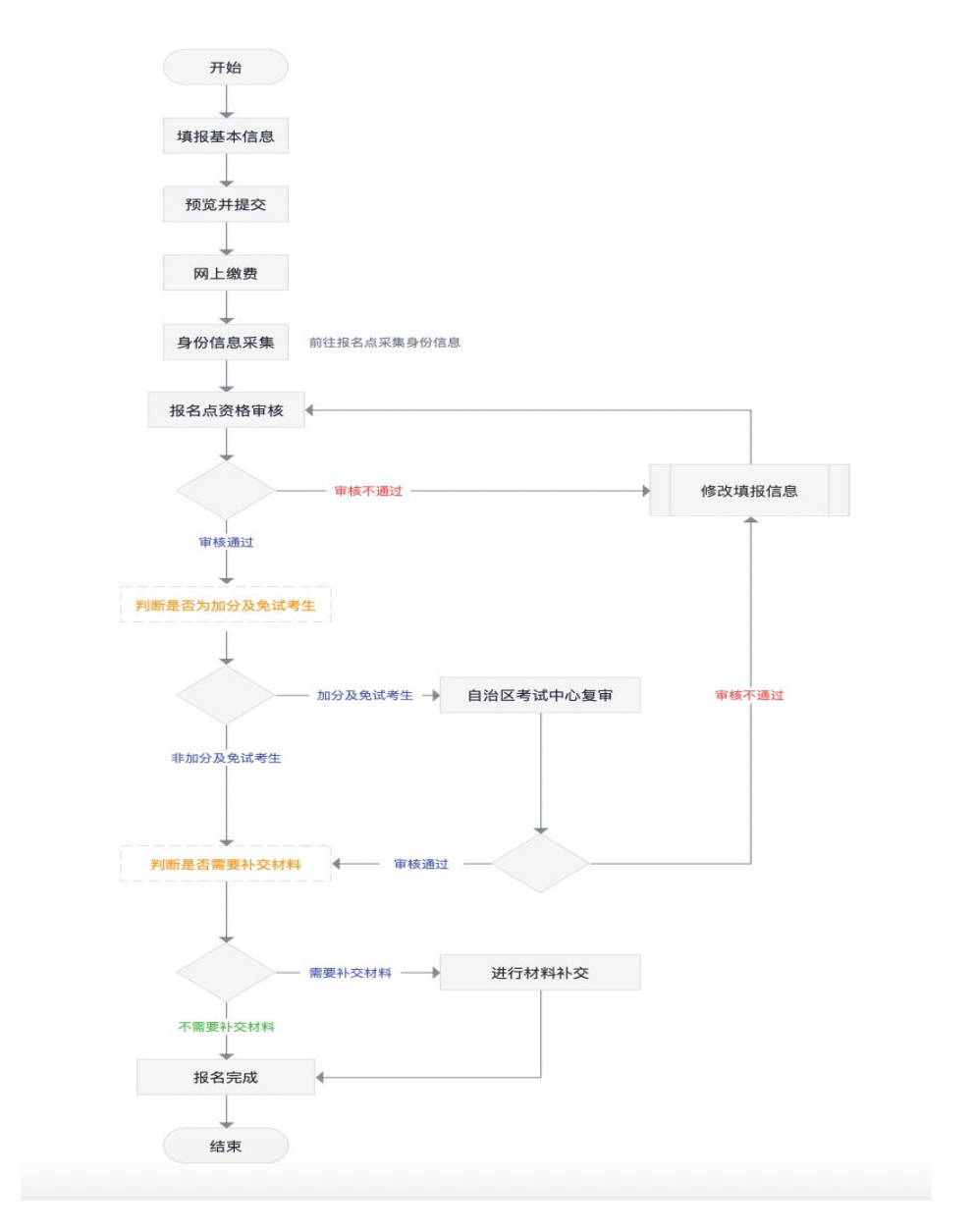

(内蒙古自治区成人高考考生报名流程图)

2. 注册

| 内蒙古自治区教育招生考试中心考生综合服 |
|---------------------|
| 考生账号登录              |
| A 请输入证件号            |
| ▲ 请输入器码             |
| 0 当後人後担思 0          |
| <b>D</b> .#         |
| 注册 应记图码?            |

进入平台首页,点击页面左下角"注册"按钮,

按照系统提示,输入相应有效信息进行账号注册。

| * 证件类型   | : 请选择证件类型                                                                                    | ~     |
|----------|----------------------------------------------------------------------------------------------|-------|
| * 证件号码   | : 请输入证件号码                                                                                    |       |
| * 确认证件号码 | 请再次输入证件号码                                                                                    |       |
| * 手机号码   | : 请输入电话号码                                                                                    |       |
| * 1金证6   | : 请输入验证码                                                                                     | 获取验证码 |
| * 登录密码   | : 请输入6-18位字母+数字的登录密码                                                                         | ø     |
| * 确认密研   | i: 请输入6−18位字母+数字的登录密码                                                                        | ø     |
|          | ② 注意事项<br>1、各类考试只需注册一次, 注册登录后选择对应的考试即可, 无须重复注册!<br>2、如未进行过注册, 但身份证号被占用, 请本人携带有效证件到学校/旗县进行处理! |       |
|          | 取消 确认                                                                                        |       |

2. 登录

进入系统首页,输入已注册账号信息进行系统登录

| 内蒙古 | 内蒙古自治区教育招生考试中心考生综合服务平台 |          |                 |  |  |  |
|-----|------------------------|----------|-----------------|--|--|--|
|     | 考生账                    | 号登录      |                 |  |  |  |
|     | <u>8</u> 请输入证件号        |          |                 |  |  |  |
|     | ▲ 请输入器码                | ø        |                 |  |  |  |
|     | ⊘ 请输入验证码               | インワー     |                 |  |  |  |
|     | 盘                      | <b>Ā</b> |                 |  |  |  |
|     | 注册                     | 忘记密码?    | Real Providence |  |  |  |

登录成功后,进入系统首页。

| ☆ 通知公告     | 函 政策文件       | ▲ 报名指南        | 更多》                      | 考生服务大厅     |          |       |         |
|------------|--------------|---------------|--------------------------|------------|----------|-------|---------|
| • 2023年内蒙古 | 5 自治区特岗教师招聘考 | 试报名流程         | 2023-05-05 10:41:44      |            |          |       |         |
| • 关于退役大学   | 生士兵报名完成后页面   | 显示已退费的问题修复通知  | 2023-03-07 09:45:36      | 2          | <b>Q</b> |       |         |
| • 2023专升本指 | 员名系统维护       |               | 2023-02-15 11:29:35      | 考试报名       | 网上缴费     | 准考证打印 | 成绩/录取查询 |
| • 致2022年成人 | 、高考考生的一封信    |               | 2022-09-13 11:24:09      |            |          |       |         |
| • 2022年内蒙古 | 占自治区成人高考招生报  | 名健康情况承诺书      | 2022-09-13 19:18:42      | <b>F</b> / |          | 36    | 2       |
| • 报名地点所在   | 盟市、旗县(市、区):  | 教育招生考试机构联系方式  | 2022-09-13 15:04:07      | 申请办理       | 表证打印     | 志愿填报  | 常见Q/A   |
| • 报考医学门类   | 专业,还应具备哪些条   | 件?            | 2022-09-13 15:02:25      |            |          |       |         |
|            |              |               |                          |            |          |       |         |
| 考试         | 日历           | 成人高考(2023) 自身 | 考试(2023) 普通高中学业水平合格性考试(2 | 023)       |          |       |         |

3. 修改密码

#### 点击页面右上角用户信息,在弹出的菜单中选择"修改密码"

| 🙆 内蒙古自治区 | 教育招生考试中心一考生综       | 合服务平台          | ♠ 平台主页              |        |      |       |         | 你 | ₩好~<br>修改密码  |
|----------|--------------------|----------------|---------------------|--------|------|-------|---------|---|--------------|
|          | 通 通知公告 问 政策文件      | 报名指南           | 更多》                 | 考生服务大厅 |      |       |         | 4 | 手机变更<br>退出登录 |
|          | • 2023年内蒙古自治区特岗教师招 | 開考试报名這程        | 2023-05-05 10:41:44 |        |      |       |         |   |              |
|          | • 关于退役大学生士兵报名完成后]  | 页面显示已退费的问题修复通知 | 2023-03-07 09:45:36 | -      | Q    |       |         |   |              |
|          | • 2023专升本报名系统维护    |                | 2023-02-15 11:29:35 | 考试报名   | 网上缴费 | 准考证打印 | 成绩/录取查询 |   |              |

根据系统提示,输入原密码及新密码进行密码修改。

| • 2023专升本报名系统维护                | 修改密码     | 15-11-00-05 考试报  | 3名<br>× | 网上缴费 | 准考证打印 | 成绩/录取查询 |
|--------------------------------|----------|------------------|---------|------|-------|---------|
| • 致2022年成人高考考生的一封信             |          |                  |         |      |       |         |
| 。2022年内蒙古自治区成人高考招生报名健康情况承诺书    | * 输入原密码: | 输入原密码            | Ø       |      | x     | 2       |
| • 报名地点所在盟市、旗县(市、区)教育招生考试机构联系方式 | * 输入新密码: | 请设置新密码6-18位数字+字母 | ø       | 表证打印 | 志愿填报  | 常见Q/A   |
| • 报考医学门类专业,还应具备哪些条件?           | * 确认新密码: | 请设置新密码6-18位数字+字母 | ø       |      |       |         |
|                                |          |                  |         |      |       |         |
| 考试日历 成人高考(2023) 自学             | 考试(      | 取 消              | 确定      |      |       |         |
| ~                              |          |                  |         |      |       |         |

4. 平台主页

进入系平台主页,可以查看到考生通告、考生服务大厅快捷入口及考试日历 信息。

| 通知公告     回政部    | 度文件      | 🗘 报名指南     |            | 更多》                 | 考生服务大厅 |      |       |         |
|-----------------|----------|------------|------------|---------------------|--------|------|-------|---------|
| • 2023年内蒙古自治区特岗 | 教师招聘考试   | 报名流程       |            | 2023-05-05 10:41:44 |        |      |       |         |
| • 关于退役大学生士兵报名字  | 尼成后页面显示  | 示已退费的问题修复  | 通知         | 2023-03-07 09:45:36 | -      | (È)  |       |         |
| • 2023专升本报名系统维护 |          |            |            | 2023-02-15 11:29:35 | 考试报名   | 网上缴费 | 准考证打印 | 成绩/录取查询 |
| • 致2022年成人高考考生的 | 一封信      |            |            | 2022-09-13 11:24:09 |        |      |       |         |
| • 2022年内蒙古自治区成人 | 高考招生报名   | 健康情况承诺书    |            | 2022-09-13 19:18:42 | P      |      | 36    | 2       |
| • 报名地点所在盟市、旗县   | (市、区) 教育 | 育招生考试机构联系  | 方式         | 2022-09-13 15:04:07 | 申请办理   | 表证打印 | 志愿填报  | 常见Q/A   |
| • 报考医学门类专业, 还应身 | 【备哪些条件?  |            |            | 2022-09-13 15:02:25 |        |      |       |         |
|                 |          |            |            |                     |        |      |       |         |
| 考试日历            |          | 成人高考(2023) | 自学考试(2023) | 普通高中学业水平合格性考试       | (2023) |      |       |         |

5. 通知公告

进入平台主页,页面左侧为通知公告显示区域,可根据类型切换查看通知公告、政策文件、报名指南。

| 🙆 内蒙古自治区 | 教育招生考试中                    | 心一考生综合服     | 服务平台         | ♠ 平台主页              |        |
|----------|----------------------------|-------------|--------------|---------------------|--------|
|          | 合 通知公告                     | @ 政策文件      | ▲ 报名指南       | 更多》                 | 考生服务大厅 |
|          | • 2023年内蒙古                 | 自治区特岗教师招聘考  | 试报名流程        | 2023-05-05 10:41:44 |        |
|          | <ul> <li>关于退役大学</li> </ul> | 主士兵报名完成后页面显 | 显示已退费的问题修复通知 | 2023-03-07 09:45:36 |        |
|          | • 2023专升本报                 | 名系统维护       |              | 2023-02-15 11:29:35 | 考试报名   |

点击"更多",进入通告详情页,可根据考试类型查看具体通知公告。

| @ 考试类型      | <b>通告类别</b> : 请选择 | J择通告类别 ∨ <b>关键字:</b> 请输入关键字      | へ 登询                | 为您找到相关结果约10个 |
|-------------|-------------------|----------------------------------|---------------------|--------------|
| 成人高考        | 序号                | 通告标题                             | 发布时间                | 操作           |
| 普通高考<br>专升本 | 1                 | [报名指南]2022年内蒙古自治区成人高考考生报名指南      | 20220913 19:15:24   | @ 查看         |
| 自学考试        | 2                 | [通知公告]政2022年成人高考考生的一封信           | 2022-09-13 11:24:09 | @ 查看         |
| 普通高中学       | з                 | [报名指南]关于线上采集照片不符合的处理流程           | 2022-09-17 15:58:54 | @ 查看         |
| 业水平合格       | 4                 | [通知公告]2022年内蒙古自治区成人高考招生报名健康情况承诺书 | 2022-09-13 19:18:42 | @ 查看         |

### 查看

在通知公告页面中找到要查看的通告信息,点击操作项中的"查看"按钮,

| ⑦ 考试类型 | 通告类别: 请选 | J得通告类别 ✓ <b>关键字</b> : 谓输入关键字     | Q 登询                | 为您找到相关结果约10个 |
|--------|----------|----------------------------------|---------------------|--------------|
| 成人高考   | 序号       | 通告标题                             | 发布时间                | 操作           |
| 普通高考   | 1        | 【报名指南】2022年内蒙古自治区成人高考考生报名指南      | 2022-09-13 19:15:24 | © 查看         |
| 自学考试   | 2        | [通知公告]致2022年成人高考考生的一封信           | 2022-09-13 11:24:09 | @ 查看         |
| 普通高中学  | з        | [报名据南]关于线上采集照片不符合的处理流程           | 2022-09-17 15:58:54 | @ 查看         |
| 业水平合格  | 4        | [通知公告]2022年內蒙古自治区成人高考招生报名健康情况承诺书 | 2022-09-13 19:18:42 | @ 查看         |

即可查看通告详情。

| 网络贫穷 / 通知公告 / 通知公告评情          | < 返回 |
|-------------------------------|------|
| 2022年內蒙古自治区成人高考考生报名指南         |      |
| 步2022年内羅古自治区成人馬考考生招名相面, docx. |      |
|                               |      |

#### 6. 考试报名

进入平台主页,页面右侧为考生服务大厅快捷入口,点击"考试报名",进 入考试报名模块。

| 如公告 回 政策文件 🗘 报名指南                   | 更多》                 | 考生服务大厅   |      |       |         |
|-------------------------------------|---------------------|----------|------|-------|---------|
| 2023年內蒙古自治区特岗教师招聘考试报名流程             | 2023-05-05 10:41:44 |          |      |       |         |
| 关于退役大学生士兵报名完成后页面显示已退费的问题修复通知        | 2023-03-07 09:45:36 | -        | E    |       |         |
| 2023专升本报名系统维护                       | 2023-02-15 11:29:35 | 考试报名     | 网上缴费 | 准考证打印 | 成绩/录取查询 |
| 改2022年成人高考考生的一封信                    | 2022-09-13 11:24:09 |          |      |       |         |
| 2022年内蒙古自治区成人高考招生报名健康情况承诺书          | 2022-09-13 19:18:42 | <b>F</b> |      | 36    | ?       |
| <b>设名地点所在盟市、旗县(市、区)教育招生考试机构联系方式</b> | 2022-09-13 15:04:07 | 申请办理     | 表证打印 | 志愿填报  | 常见Q/A   |
| 最考医学门类专业,还应具备哪些条件?                  | 2022-09-13 15:02:25 |          |      |       |         |

# (1) 选择考试

根据页面显示的已开展的报名活动,选择需要参加的考试,点击"立即报名"。

| 🙆 内蒙古自治区教育招生考试中心一考生综合                        | 服务平台                                           | ♠ 平台主页                          |      |
|----------------------------------------------|------------------------------------------------|---------------------------------|------|
| 网站首页 / 考试报名                                  |                                                |                                 | く 返回 |
| 已接入的考试报名业务                                   |                                                |                                 |      |
| <b>成人高考</b><br>成人高考<br>成人周時中校祖主组织一考试<br>立即局社 | ぼう ひかい しゅう しゅう しゅう しゅう しゅう しゅう しゅう しゅう しゅう しゅう | <b>自学考试</b><br>高時教育日学考试<br>立即新住 |      |
|                                              |                                                |                                 |      |

### (2) 阅读报考简章

进入报考简章页面,阅读当前考试报考简章并勾选"我已阅读报名简章", 点击"开始填报"进入下一步。

|                                                                                                    | 你好 ~                                                 |
|----------------------------------------------------------------------------------------------------|------------------------------------------------------|
| 网站首页 / 考试报名 / 成人离考考试报名                                                                                                    | < 38.01                                              |
| → 成人高等学校招生全国统一考试                                                                                                    | 播名时间:2022-07-18 00:00:00 - 2022-07-30 23:59:59       |
| 口 报名简章                                                                                                    |                                                      |
| 全部计算符等項增加 (Antional Computer Rank Examination, <i>開新</i> CR6) 是由教育部政策有以流走力、影响社会、用于考查应证人员计算机应用知识积低力<br><b>一、考试的问及科目调整</b><br>(一) 考试的问<br>2022年9月(後66次)NCHE考试的前为9月24—26日、每天8:00—19:00分就进行,考生参加考试具体的测心流考证上的时间为流。<br>(二) 相同理整<br>1.45月增整<br>1.45月增整<br>1.45月增量医量Linux应用与开放技术、控制Linux应用与开发工程的分离个性目考试、2021年下半年已通过到间Linux考试的,成绩保留至2023年3月。<br>3.考试大规范教授目录见附行(成由下方一编码)。<br><b>二、投考察复</b><br>(一) 报常条件<br>配备表示变成,职业、学巧等背景的原则,比可根据自己学习体之和实际能力选考相应的级别以用目、风灾气候考生最多可能考入作用,不分许重复指考啊一<br>能考虑。" 如此实际的变体和全体的变体了引动。 建筑各的这种有优质的变化了,准确原现来此的选择行法,也是应该用更有现合的这种。 | 299全国性计算机未平考试体系。<br>"个科目,且只服在一个省级承办机构的一个考点<br>12、护师。 |

# (3) 报名信息填报

#### ①填报基本信息

根据页面显示内容,填写基本信息。

| 1<br>填报基本信息 | 2 预览并提交     |         | 3<br>网上繳费    | 4 照片采集    | 5 仮名軍核     |
|-------------|-------------|---------|--------------|-----------|------------|
| 듣 填报基本信息    |             |         |              |           |            |
| *姓名:        | ж= 0        | *性别:    | х́           | *民族:      | 蒙古族 ジ      |
| * 证件类型:     | 身份证         | * 证件号码: |              | * 出生日期:   | 1998-03-18 |
| *政治面貌:      | 中共党员 🗸      | * 文化程度: | 高职(专科)学历教育毕业 | * 毕业类别:   | 成人高校毕业     |
| * 毕业学校:     | 内蒙数据 ③      | * 毕业日期: | 2023-09-05   | *毕业证书编号:  | 123456     |
| * 职业类别:     | 不便分类的其他从业人员 | * 手机号码: | 1£           | *参加工作日期:  | 2023-09-05 |
| * 邮政编码:     | 325423      | *联系地址:  | 按时发搬地方       | * 紧急联系电话: | 16 0       |
| ≔ 填报报考信息    |             |         |              |           |            |

#### ②预览并提交

进入填报信息预览页,确认填报信息无误,点击页面下方"确认提交"按钮。

| ✓<br>填报基本信息              | 2 預览并提交 | ③<br>网上缴费                            | ④<br>照片采集          | 5 报名审核 |
|--------------------------|---------|--------------------------------------|--------------------|--------|
| ①请您仔细核对以下填报信息, 确认无误后再提交! |         |                                      |                    |        |
| ≔ 基本信息                   |         |                                      |                    |        |
| 姓 名:张三                   |         | 性 别:女                                | 民 族:蒙古族            |        |
| 证件类型:身份证                 |         | 证件号码: 152                            | 出生日期:1998-03-18    |        |
| 政治面貌:中共党员                |         | 文化程度: 高职(专科)学历教育毕业                   | 毕业类别:成人高校毕业        |        |
| 毕业学校: 内蒙数据               |         | 毕业日期: 2023-09-05                     | 毕业证书编号: 123456     |        |
| 职业类别:不便分类的其他从业人员         |         | 手机号码: 18                             | 参加工作日期: 2023-09-05 |        |
| 邮政编码: 325423             |         | 联系地址: 按时发灏地方                         | 紧急联系电话: 19!        |        |
| 듣 报考信息                   |         |                                      |                    |        |
| 报名类型:按户籍所在地报考            |         | 户驅所在地: 內蒙古自治区呼和浩特市新城区                | 工作单位: 第三方公司的如果放到   |        |
| 报名点: 新城区                 |         | 报名点地址: 野和浩特市新城区教育招生考试中心(新华大街9号呼市第十九中 | 考生特征:无             |        |

#### ③网上缴费

进入网上缴费页面,确认缴费信息,点击"前往缴费"。

| ✓ ——<br>填报基本信息                                                                                               |                                                                                          | ( )<br>预览并提交                                                              |                    | <ul> <li>④</li> <li>服片采集</li> </ul> | 5 报名审核 |  |
|----------------------------------------------------------------------------------------------------|------------------------------------------------------------------------------------------|---------------------------------------------------------------------------|--------------------|-------------------------------------|--------|--|
| 귿 报考信息                                                                                                    |                                                                                          |                                                                           |                    |                                     |        |  |
| 姓名:张三<br>报考院校:武汉                                                                                             | 7轻工大学                                                                                    | 身份证号码<br>报考专业:                                                            | : 152:<br>计算机科学与技术 | 招生类则:统一考试<br>考试科目:政治,外语,高等数学(一)     |        |  |
| ☰ 繳费信息                                                                                                    |                                                                                          |                                                                           |                    |                                     |        |  |
| 序号                                                                                                    | 考试缴费订单号                                                                                  | 应缴约                                                                       | 的报名费用              | 繼费时间                                | 繳费状态   |  |
| 1                                                                                                    | CK15220119980                                                                            | ¥130./                                                                    | 00                 | 2023-09-05 11:22:00                 | 已缴费    |  |
| <ol> <li> <b>撤费注意事项</b><br/>1、本次成人高考照<br/>2、所有考生须完<br/>3、考生网上撤费<br/>1<br/>3、考生网上撤费<br/>1         </li> </ol> | 列上鐵费时间为: 2023-08-29 00:00:00<br><mark>成网上操名徽费</mark> ,若未在规定时间内完成歳<br>后,若未完成现场确认,系统将在报名结束 | — 2023-09-07 23:59:59,请在截止前支付<br>费,视为指名无效,不再开放补交。<br>远开展统一遇费;若已完成现场确认,非特5 | 完成。<br>条情况概不退费。    |                                     |        |  |
|                                                                                                    |                                                                                          |                                                                           | 上一步                |                                     |        |  |

根据系统提示,前往缴费平台进行缴费。

| 中国农业                 | 银行 收银台                            | (1) 尊敬的客户,我行支付界面进行了全             | '新改版,详情请关注!     |
|----------------------|-----------------------------------|----------------------------------|-----------------|
| 商品名称: 内服<br>商户名称: 内服 | 成人高等学校招生全国统一考试报名费<br>古自治区教育招生考试中心 |                                  | 订单金额:<br>订单详情 ~ |
| 支付方式                 |                                   |                                  |                 |
| ٧                    | 农银快e付                             |                                  |                 |
| 2                    | 正一期921<br>展現12分<br>(1)            |                                  |                 |
|                      |                                   |                                  |                 |
|                      |                                   |                                  |                 |
|                      |                                   |                                  |                 |
|                      | 联系我们   客服<br>中国农业银行版权所有   京       | 3线: 95599<br>ICP备05049539   通信用格 |                 |

### ④照片采集

缴费完成后,进入照片采集页,根据页面提示,查看注意事项,并按规定时 间前往报名点进行照片采集。

| ✓ 填报基本信息                                                                                                    |                                                                                                    |                                                                                        | ▲<br>照片采集                                                                                      | 5 报名审核                               |
|----------------------------------------------------------------------------------------------------|----------------------------------------------------------------------------------------------------|----------------------------------------------------------------------------------------|------------------------------------------------------------------------------------------------|--------------------------------------|
| 运 报考信息                                                                                                    |                                                                                                    |                                                                                        |                                                                                                |                                      |
| 姓名:王诗宇                                                                                                    | 身份证号:                                                                                                    | 招告                                                                                     | 主类别: 统一考试                                                                                      |                                      |
| 报考院校: 055-武汉轻工大学                                                                                                    | · 报考专业: 15-护                                                                                                    | 理学 报4                                                                                  | 名点:新城区                                                                                         |                                      |
| ① 注意事項 <ol> <li>注意事項</li> <li>则上信息清报后,须前往报名</li> <li>请考生在2023-08-29 00:00</li> <li>请考生投票求捐号以下报名材</li> <li>原目命仲征,忽然应单位。</li> <li>的学信用学巧正书唱子注册卷</li> <li>老为现役军人:上传所在自</li> </ol> | 点(国县招办)进行身份信息采集及报名现法债以<br>200 — 2023-09-07 23:59:59前往报名点而在他"<br>料約往旗具因办进行现场确认。<br>多(頃、五水)政府或度道办。現论者章后的预定公<br>委員志中国高等学巧认证很是,很考察了13的机器。<br>即从上级主管部门(团级(含)以上单位)出具的公 | ・<br>「年和浩特市新城区数算招生考试中心(新华大街9<br>(第、戸口簿照片(首页)、戸口簿照片(个人页)<br>美从业资格或技术资格证书(若薦上作多份材料,<br>通 | <mark>号柳市第十九中学西侧黑楼102室)。</mark> 进行身份信息呆<br>、职业证明材料、居住证明材料、社保或结职证明材<br>满放在一起拍成一个服片上传)、具有专科及以上学功 | 集。<br>料(II—)) 具有专科政以上学历<br>历的毕业证照件题片 |
|                                                                                                    | 打印旗报名和                                                                                                    | § 查看报名详情 修改报名信息 采                                                                      | 集完成,下一步                                                                                        |                                      |

## ⑤报名审核

完成报名信息填报,持相关材料到旗县教育招生考试机构进行现场确认。

| $\odot$ —                                      | (V)                                                       |                                        | (V)                          | 5              |
|------------------------------------------------|-----------------------------------------------------------|----------------------------------------|------------------------------|----------------|
| 填报基本信息                                         | 预览并提交                                                     | 网上缴费                                   | 照片采集                         | 报名审核           |
|                                                |                                                           |                                        |                              |                |
| 듣 报名审核                                         |                                                           |                                        |                              |                |
|                                                |                                                           |                                        |                              |                |
| # 状态: 待报名点审核                                   |                                                           |                                        |                              |                |
| ① 报名材料                                         |                                                           |                                        |                              |                |
| • (1)居民身份证、(                                   | 3)经所在单位、乡(镇、苏木)政府或街道办事处签章后                                | 的预报名表、(4)户口簿照片(首页)、(5)户口簿照片(个人页)、(     | 6)职业证明材料、(7)居住证明材料、(8)社保或纳税证 | 明材料(其一)、(9)具有专 |
| <ul> <li>科及以上学历的学信</li> <li>若为现役军人:</li> </ul> | (网学历证书电子注册备案表或中国高等学历认证报告、(1<br>上传所在部队上级主管部门(闭级(含)以上单位)出具( | 0)报考医学门类的相关从业资格或技术资格证书(若需上传多份材料<br>的公函 | ,请放在一起拍成一个照片上传)、(11)具有专科及以   | 上学历的毕业证原件照片    |
|                                                |                                                           |                                        |                              |                |
|                                                |                                                           |                                        |                              |                |
| 듣 报考信息                                         |                                                           |                                        |                              |                |
|                                                |                                                           |                                        |                              |                |
|                                                | 姓名:王诗宇                                                    | 身份证号: 510                              | 招生类别: 统一考试                   |                |
|                                                |                                                           |                                        |                              |                |
|                                                | 报考院校: 055-武汉轻工大学                                          | 报考专业: 15-护理学                           | 报名占:新城区                      |                |
|                                                |                                                           |                                        | The latence of the second    |                |
|                                                |                                                           |                                        | The PERSON AND ADDRESS       |                |
|                                                | 报名点地址:呼和浩特市新城区教育招生考试中心                                    | (新华大街9号呼市第十九中学西侧黑楼102室)                |                              |                |
|                                                | 报名点地址:呼和浩特市新城区教育招生考试中心                                    | (新华大街9号等市第十九中学西侧黑楼102室)                |                              |                |
|                                                | 报名点地址:呼和浩特市新城区教育相生考试中心                                    | (新华大街9号等市第十九中学西國黑楼102室)                | ja Lini arma                 |                |

报名信息审核通过后,即完成报名。

| 듣 报名信息 |              | 您已完成本次成人高考网上报名!                       |                 |
|--------|--------------|---------------------------------------|-----------------|
| R      | 姓名:张三        | 身份证号码: 1522                           | 考生号: 2315       |
|        | 招生类别: 统一考试   | 报考类型:专升本                              | 报考科类:理工类        |
|        | 志愿院校: 武汉轻工大学 | 憲向受业:计算机科学与技术                         | 报名点: <b>新城区</b> |
|        | 报名费用: 0.01   | 报名点地址: 呼和浩特市新城区教育招生考试中心(新华大街9号呼市第十九中学 | 西侧黑楼102室)       |
|        |              |                                       |                 |

打印预报名表 查看报名详情

# 4. 修改填报信息

在"待审核"或"审核不通过"状态,考生可以修改填报信息,点击页面下 方按钮"修改报名信息",

|                     | $\cup$                                                 | $\odot$                                            |                               | 5              |
|---------------------|--------------------------------------------------------|----------------------------------------------------|-------------------------------|----------------|
| 填报基本信息              | 预览并提交                                                  | 网上缴费                                               | 照片采集                          | 报名审核           |
|                     |                                                        |                                                    |                               |                |
| ∈ 报名审核              |                                                        |                                                    |                               |                |
|                     |                                                        |                                                    |                               |                |
| 1 状态: 待报名点审核        |                                                        |                                                    |                               |                |
| ① 报名材料              |                                                        |                                                    |                               |                |
| • (1)居民身份证、(        | 3)经所在单位、乡(镇、苏木)政府或街道办事处签章后                             | 后的预报名表、(4)户口簿照片(首页)、(5)户口簿照片(个人页)、(                | 6)职业证明材料、(7)居住证明材料、(8)社保或纳税证( | 明材料(其一)、(9)具有专 |
| 科及以上学历的学信 - 若为现役军人: | 网学历证书电子注册备案表或中国高等学历认证报告、<br>- 佐昕在部队上级主箩部门(团级(含)以上单位)出目 | (10)报考医学门类的相关从业资格或技术资格证书(若需上传多份材料<br>1的公函          | ,请放在一起拍成一个照片上传)、(11)具有专科及以    | 上学历的毕业证原件照片    |
| - 477960477.3       |                                                        | KH 3 64 KB                                         |                               |                |
|                     |                                                        |                                                    |                               |                |
| ∃ 报考信息              |                                                        |                                                    |                               |                |
|                     |                                                        |                                                    |                               |                |
|                     |                                                        |                                                    |                               |                |
|                     | 姓名:王诗字                                                 | 身份证号: 510                                          | 招生类别:统一考试                     |                |
|                     | 姓名:王诗字                                                 | 身份证号: 510                                          | 招生类别:统一考试                     |                |
|                     | 姓名:王诗字<br>报考院校:055-武汉轻工大学                              | 身份证号:510<br>损考专业:15-护理学                            | 招生类别: 统一考试<br>报名点: 新城区        |                |
|                     | 姓名:王博学<br>报考院校: 055-武汉轮工大学                             | 身份证号:510                                           | 招生美别: <b>统一考试</b><br>报名点: 新城区 |                |
|                     | 姓名:王博学<br>报考院校:055-武汉秘工大学<br>报名点地址:呼和唐特布新城区教育招生考试中心    | 身份证号:510                                           | 招生美别: <b>统一考试</b><br>报名点: 新城区 |                |
|                     | 姓名:王博李<br>报考院校:055-武汉轻工大学<br>报名点地址:呼和浩特市新城区教育招生考试中心    | 身份证号:510<br>报考专业:15-护理学<br>(新华大街9号呼市第十九中学西朝黑楼102室) | 招生类别: 統一考试<br>报名点: 新城区        |                |
|                     | 姓名:王诗学<br>报考院校: 055-武汉轮工大学<br>报名点地址: 呼和浩特市新城区教育招生考试中心  | 身份证号:510                                           | 招生类别: 統一考试<br>报名点: 新城区        |                |

即可对报名信息进行修改。

| 1<br>填报基本信息 | 2<br>预览并描   | ¢ |         | 3<br>网上缴费    |   |           |            | 5 报名审核 |
|-------------|-------------|---|---------|--------------|---|-----------|------------|--------|
| 填报基本信息      |             |   |         |              |   |           |            |        |
| *姓名:        | 张三          | 0 | *性别:    | 女            |   | ★民 族:     | 蒙古族        |        |
| * 证件类型:     | 身份证         |   | *证件号码:  |              |   | * 出生日期:   | 1998-03-18 |        |
| *政治面貌:      | 中共党员        |   | * 文化程度: | 高职(专科)学历教育毕业 |   | * 毕业类别:   | 成人高校毕业     |        |
| * 毕业学校:     | 内蒙跋摭        | 0 | * 毕业日期: | 2023-09-05   | Ē | *毕业证书编号:  | 123456     | 0      |
| * 职业类别:     | 不便分类的其他从业人员 |   | * 手机号码: | 18           |   | *参加工作日期:  | 2023-09-05 | ť      |
| * 邮政编码:     | 325423      | ٥ | *联系地址:  | 按时发撤地方       | ٥ | * 紧急联系电话: | 19         | 0      |
| 填报报考信息      |             |   |         |              |   |           |            |        |